## **CRO User Password Creation and Reset Process**

1. Access CRO Application by using the following URL: <u>https://cro.dhs.state.nj.us/</u> Click on the Create/Reset My password link.

| 4cro                                                                                                    | NJ Central Registry of Offenders (CRO)                                                                          |                |
|----------------------------------------------------------------------------------------------------|----------------------------------------------------------------------------------------------------|----------------|
| USER LOGIN CONFIDENTIALITY STATEMENT<br>This website, the contents and any<br>documents produced from the contents<br>is intended solely for confidential use by<br>authorized personed. This website may<br>include advisory, constitutive and/or<br>the privileged and confidential and not a<br>term of the personed of the perantment of<br>the perivileged and confidential and not a<br>term of the perantment of the<br>term of the perantment of the<br>contents of this website by or to any<br>unauthorized personnel is strictly<br>prohibited. | User login to CRO  CreatoReset My password  Username Username Username Username Password  Remember my ID  Login | Builetin Board |

2. Enter the Email, Captcha Challenge and click Send Email Link.

| 4<br>CRO                | NJ Central Registry of Offenders (CRO)                                                                                                    |  |  |
|-------------------------|----------------------------------------------------------------------------------------------------|--|--|
|                         | Create Reset My password Enter your email as registered Creater Reset My password Enter your email as registered Creater Reset My password True Second Particular Particular Par |  |  |
| SCopyright © 2021 - CRO |                                                                                                    |  |  |

3. Access the Email used in the above screen, click on the link in the Email and follow the password reset rules to create or reset your password.

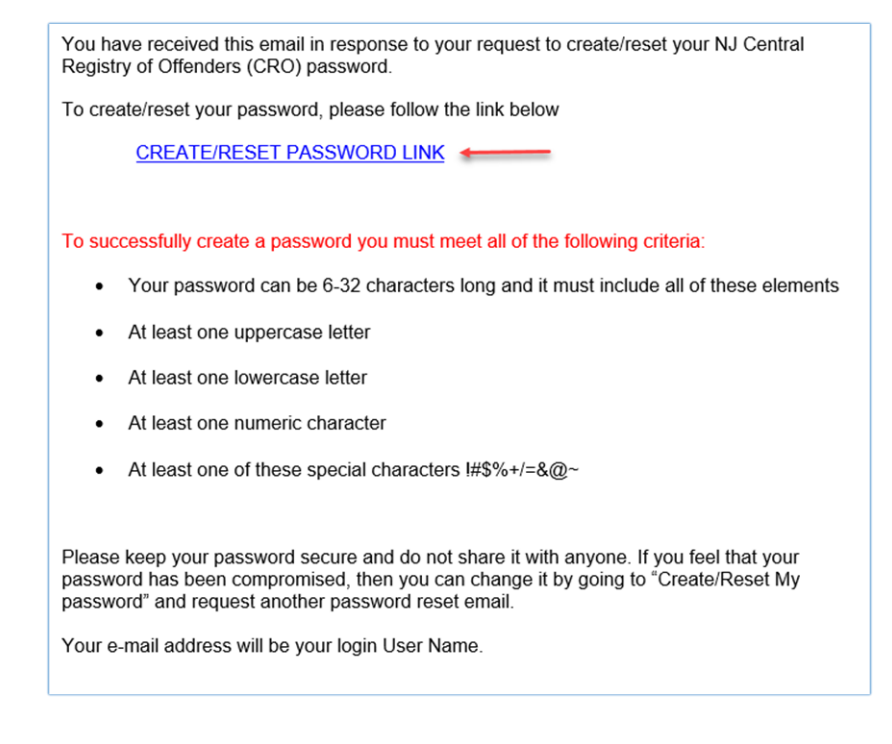

4. Enter Password, Confirm Password, security message and Click Submit Reset Button.

| 4 CRO                   | NJ Central Re | gistry of Offenders (CRO)                                                                                                    |
|-------------------------|---------------|----------------------------------------------------------------------------------------------------|
|                         |               | Password Reset                                                                                                    |
|                         |               | Your password can be 6-32 characters long and it<br>must include all of these elements.<br>At least one specarea letter<br>At least one survectase letter<br>At least one survectase letter<br>At least one of these special characters #954++@-<br>Password<br>Confirm password<br>Confirm password<br>Confi |
|                         |               | C C D D<br>Type Security Message From Above:                                                                                                    |
|                         |               | Submit Reset                                                                                                    |
| ©Copyright © 2021 - CRO |               |                                                                                                    |

5. Following page will appear after entering the password details. Click on the Go to login button.

|                         | NJ Central Registry of Offenders (CRO)                   |  |  |  |  |
|-------------------------|----------------------------------------------------------|--|--|--|--|
|                         | Reset password confirmation                              |  |  |  |  |
|                         | Your password has been successfully reset<br>Go to login |  |  |  |  |
| iCopyright © 2021 - CRO |                                                          |  |  |  |  |

6. Enter the Password and click Login.

|                        | )                                                                                                    | NJ Central R | egistry of Offenders (CRO)                                                                                                    |                |  |
|------------------------|----------------------------------------------------------------------------------------------------|--------------|----------------------------------------------------------------------------------------------------|----------------|--|
|                        | USER LOGIN CONFIDENTIALITY STATEMENT<br>This website, the contents and any<br>documents produced from the contents<br>is intended solely for confidential use by<br>authorized personent. This website may<br>include advisory, consultative and/or<br>delerative material and, as such, would<br>be privileged and confidential and not a<br>public document. Any Information<br>identifying a client of the Department of<br>Human Services is confidential. Any<br>transmission or dissemination of the<br>contents of this website by or to any<br>unauthorized personnel is strictly<br>prohibited. |              | User logn to CRO Create/Reset My password Username User Name as you registered sex reds/gate.at gov Password Greenember my ID Login | Bulletin Board |  |
| Convright @ 2021 - CRO |                                                                                                    |              |                                                                                                    | L              |  |

7. Click on the checkbox and progress to CRO Application

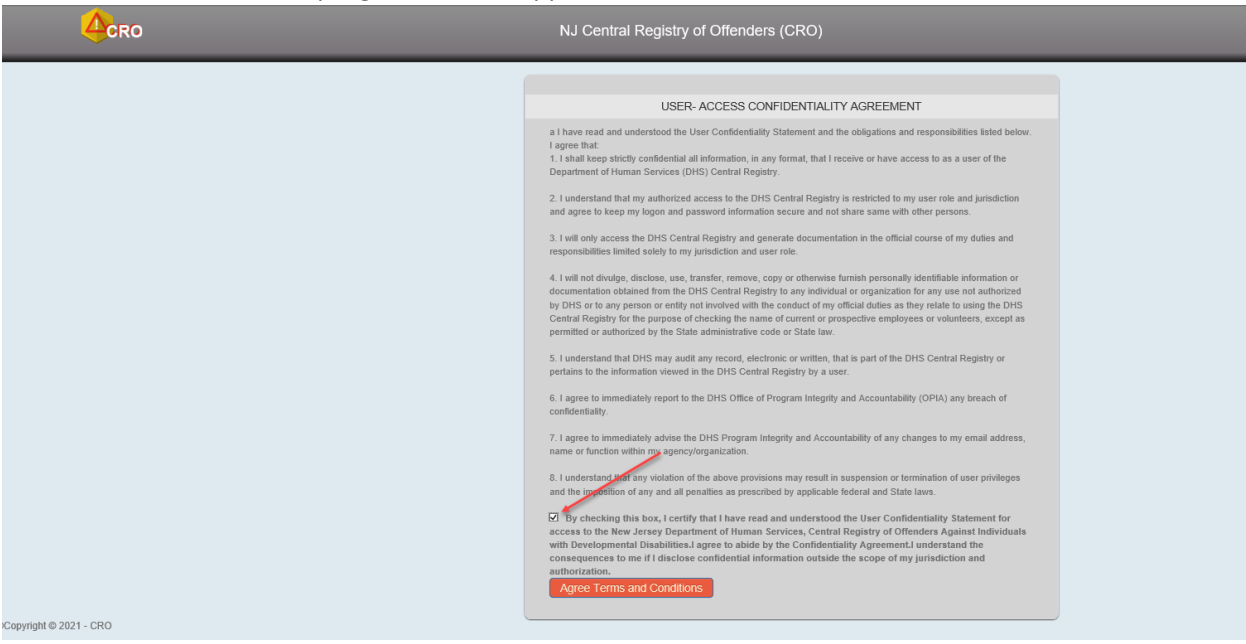